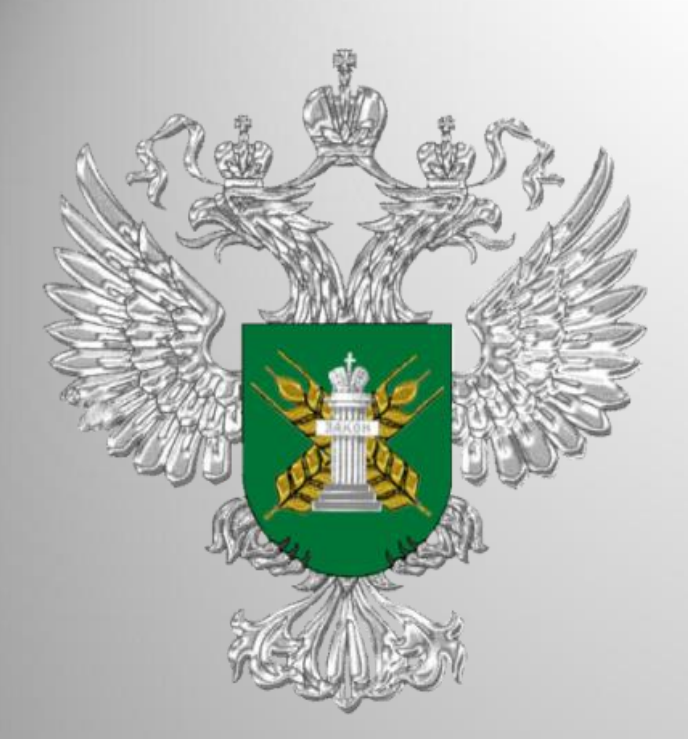

Работа в Федеральной государственной информационной системе прослеживаемости пестицидов и агрохимикатов «Сатурн»

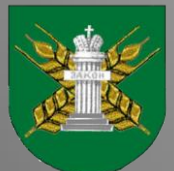

Североморское межрегиональное управление Россельхознадзора

## Федеральная государственная информационная система прослеживаемости пестицидов и агрохимикатов (ФГИС "Сатурн")

В соответствии со статьей 15.2 Федерального закона от 19.07.1997 № 109-ФЗ «О безопасном обращении с пестицидами и агрохимикатами» с 1 сентября начала работать Федеральной государственной информационной системе прослеживаемости пестицидов и агрохимикатов «Сатурн», то есть все хозяйствующие субъекты (юридические лица, индивидуальные предприниматели, крестьянские (фермерские) хозяйства при обороте пестицидов и агрохимикатов должны быть зарегистрированы в данной системе.

Приказом Россельхознадзора от 01.09.2022 № 1356 введена в эксплуатацию Федеральная государственная информационная система прослеживаемости пестицидов и агрохимикатов (ФГИС «Сатурн»), созданная в соответствии с приказом Россельхознадзора от 26.05.2021 № 578 «О федеральной государственной информационной системе прослеживаемости пестицидов и агрохимикатов».

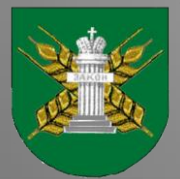

## НАЗНАЧЕНИЕ ПРОГРАММЫ

Специальное программное обеспечение Федеральной государственной информационной системы прослеживаемости пестицидов и агрохимикатов создается в целях обеспечения учета партий пестицидов и агрохимикатов при их обращении (производстве (изготовлении), хранении, перевозке (транспортировке), применении, реализации, обезвреживании, утилизации, уничтожении и захоронении), а также осуществления анализа, обработки представленных в нее сведений и информации и контроля за достоверностью таких сведений и информации.

Прослеживаемость пестицидов и агрохимикатов обеспечивается с момента их ввода в обращение – производство или ввоз на территорию Российской Федерации (оформление электронных производственных сертификатов или гашение импортных электронных сертификатов) до момента их вывода из обращения – вывоз с территории Российской Федерации, применение, розничная реализация гражданам для ведения личного подсобного хозяйства, обезвреживание, утилизация, уничтожение и захоронение (оформление электронных актов вывода из обращения с указанием способа).

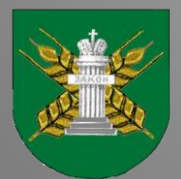

Вход в программу доступен только для пользователей, зарегистрированных в компоненте «Цербер» ФГИС «ВетИС».

Для входа в программу необходимо, используя браузер, перейти на сайт <u>https://fgis-saturn.ru</u>, и ввести свои имя пользователя и пароль, после чего нажать кнопку «Вход».

Вход в программу доступен только для пользователей, зарегистрированных в компоненте «Цербер» ФГИС «ВетИС».

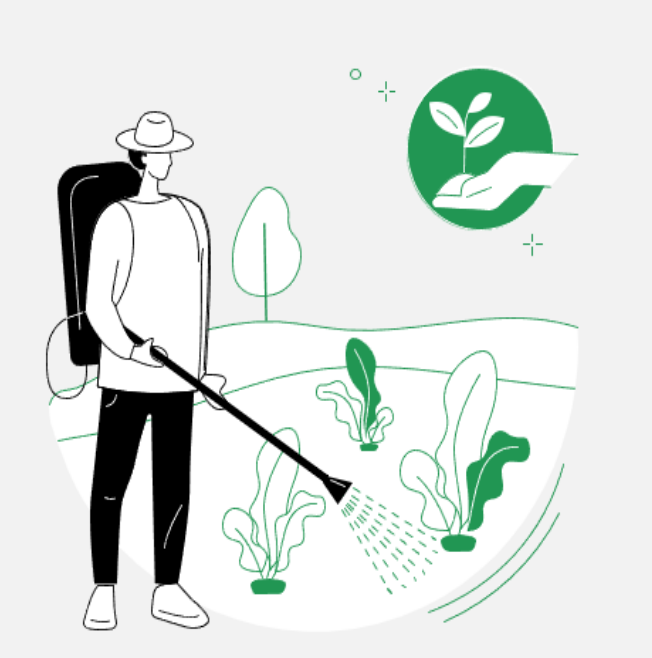

| Мис пользователя или E-mail |      |
|-----------------------------|------|
| vanov                       |      |
| Тароль                      | Ç    |
|                             |      |
| вход                        | 2.00 |

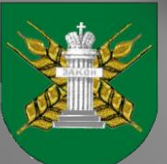

### Описание окна программы

При входе в программу открывается окно программы, состоящее из трех основных блоков:

- Меню;
- Основное окно;
- Фильтры.

| J.                    | •гис<br>сатурн                                   | Реестр нан          | кладны | ых                 |                           |                           |          |              |            |          |              | + Созда    | ть накладную            |                  | 0       |
|-----------------------|--------------------------------------------------|---------------------|--------|--------------------|---------------------------|---------------------------|----------|--------------|------------|----------|--------------|------------|-------------------------|------------------|---------|
| 03                    | Контрагонты                                      | Исходящие Входя     | іщие   |                    |                           |                           |          |              |            |          |              |            |                         |                  |         |
|                       | конграгенты                                      | № / Наименование 1  | Код †  | Получатель         | Склад-ист                 | Склад-при                 | Номер    | tµ Договор t | дата р 1   | 🖞 Дата п | †⊥ Дата с †µ | µ Дата и † | ↓ Статус † <sub>↓</sub> | Фильтры          |         |
|                       | Места хранения ПАТ<br>Справочник ПАТ             | 6236 / вравр        | 1141   | 000 "ДИАН"         | 1000#Организ<br>Щёлково   | 1005# Склад<br>[2022-05-0 | ркрр     | аравр        | 27.06.2022 | -        | 28.06.2022   | 28.06.2022 | Черновик                | Код              |         |
| Ê                     | Накладные                                        | 542642 / reherh     | 1140   | 000 "ДИАН"         | 1001#Организ<br>СПб       | 1005# Склад<br>[2022-05-0 | hrehr    | hfrhherh     | 29.06.2022 | -        | 28.06.2022   | 28.06.2022 | Черновик                | № накладной      |         |
| Ð                     | Инвентаризация                                   | 321 / Тест          | 1139   | 000 "ДИАН"         | 1001#Организ<br>СПб       | 1005# Склад<br>[2022-05-0 | тест     | тест         | 28.06.2022 | -        | 28.06.2022   | 28.06.2022 | Черновик                | Наименование     |         |
| 0<br>50               | Применение                                       | - / -               | 1138   | -                  | 1003#ПАТ-<br>Логистика    | -                         | -        | -            | -          | -        | 28.06.2022   | 28.06.2022 | Черновик                | Получатель       |         |
| •••<br>••<br>••<br>•• | Ввоз партий                                      | 1/1                 | 1137   | 000 "ДИАН"         | 1000#Организ<br>Щёлково   | 1005# Склад<br>[2022-05-0 | 1        | 1            | 28.06.2022 | -        | 28.06.2022   | 28.06.2022 | Черновик                | Склад-источник   |         |
|                       | Производство                                     | 5132512 / Тест      | 1136   | 000 "ДИАН"         | 1000#Организ<br>Щёлково   | 1005# Склад<br>[2022-05-0 | 5равр    | раврр        | 30.06.2022 | -        | 28.06.2022   | 28.06.2022 | Черновик                | Склад-приемник   |         |
|                       | План применения                                  | 5325 / grfdah       | 1135   | 000 "ДИАН"         | 1000#Организ<br>Щёлково   | 1005# Склад<br>[2022-05-0 | fdnsns   | fdns         | 28.06.2022 | -        | 28.06.2022   | 28.06.2022 | Черновик                | Дата регистрации | <b></b> |
|                       | Отчёты                                           | 444 / Тест          | 1134   | 000<br>"Организаци | 1000#Организ<br>. Щёлково | 1001#Организ<br>СПб       | 4324     | 23312        | 26.06.2022 | -        | 28.06.2022   | 28.06.2022 | Черновик                | Дата получения   |         |
|                       |                                                  | 32111 / Перемещение | 1132   | 000<br>"Организаци | 1000#Организ<br>. Щёлково | 1009#Получат<br>Логистик  | 123      | -            | 26.06.2022 | -        | 28.06.2022   | 28.06.2022 | Черновик                | Дата создания    |         |
|                       |                                                  | 433222 / 123        | 1133   | 000<br>"Организаци | 1000#Организ<br>. Щёлково | 1009#Получат<br>Логистик  | 32131    | 123          | 27.06.2022 | -        | 28.06.2022   | 28.06.2022 | Черновик                | Дата изменения   | Ē       |
|                       |                                                  | 123 / 12312         | 1123   | 000 "ДИАН"         | 1000#Организ<br>Щёлково   | 1005# Склад<br>[2022-05-0 | 1231221  | 123123       | 01.06.2022 | -        | 14.06.2022   | 27.06.2022 | Черновик                | Статус           | •       |
|                       |                                                  | 123123 / 12312312   | 1130   | 000<br>"Организаци | 1000#Организ<br>. Щёлково | 1009#Получат<br>Логистик  | 12312312 | 123123123    | 02.06.2022 | -        | 26.06.2022   | 26.06.2022 | Черновик                | Применить        |         |
|                       |                                                  | -1-                 | 1129   | 000<br>"Организаци | 1000#Организ<br>. Щёлково | 1000#Организ<br>Щёлково   | 3 -      | -            | -          | -        | 26.06.2022   | 26.06.2022 | Черновик                |                  |         |
|                       |                                                  | - / -               | 1128   | -                  | -                         | -                         | -        | -            | -          | -        | 26.06.2022   | 26.06.2022 | Черновик                |                  |         |
|                       |                                                  | -/-                 | 1127   | -                  | -                         | -                         | -        | -            | -          | -        | 26.06.2022   | 26.06.2022 | Черновик                |                  |         |
| ии                    | Иванов И.И.<br>ООО «Организация-<br>Отправитель» | 123 / 123           | 1126   | 000 "ДИАН"         | 1000#Организ<br>Щёлково   | 1005# Склад<br>[2022-05-0 | 213      | 213          | 21.06.2022 | -        | 25.06.2022   | 25.06.2022 | Черновик                |                  |         |
|                       |                                                  |                     |        |                    | 1000#Организ              | 1005# Склад               |          |              |            |          |              |            |                         |                  |         |

#### Описание окна программы

В блоке «Меню» пользователь может выбрать раздел программы.

В зависимости от выбранного пункта меню в основном окне и в блоке фильтров отображается соответствующие ему информация и функционал.

В основном меню информация отображается в виде таблицы, данные которой могут быть отсортированы по столбцам, в наименовании которых стоит значок 14

Кроме того, существует возможность фильтрации данных. Для этого необходимо ввести данные, по которым будет производиться отбор, в соответствующие поля в блоке фильтры, и нажать кнопку «Применить».

Для сброса фильтра необходимо очистить поля блока «Фильтр» и также нажать кнопку «Применить».

В поле «Статус» отображается статус документа/карточки справочника. Документы/карточки со статусом «Черновик» не могут быть учтены или использованы.

В правом верхнем углу окна расположена кнопка: (2) - переход в окно справки.

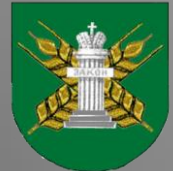

## Контрагенты

При выборе пункта меню «Контрагенты» на основном экране открывается окно с данными реестра контрагентов.

В закладках в верхней части списка можно выбрать режим просмотра:

•«Все»: отображаются все контрагенты из реестра;

•«Избранные»: отображаются только контрагенты, в строке которых в столбце «Избранное» стоит знак ★

| Ċ        | сатурн                                           | Реестр                       | контраг          | ентов                             |             | + 3ape        |        | 0            |                                      |            |           |                   |   |
|----------|--------------------------------------------------|------------------------------|------------------|-----------------------------------|-------------|---------------|--------|--------------|--------------------------------------|------------|-----------|-------------------|---|
|          | Контрагенты                                      | Избранные Все                |                  |                                   |             |               |        |              |                                      |            |           |                   |   |
| <b>A</b> |                                                  | Наименован †                 | ⊾ Код <b>†</b> ∔ | Роль                              | Отв. лицо † | Конт. телефон | E-mail | ИНН          | Юридически †                         | Статус † И | збранное  | Фильтры           |   |
|          | Справочник ПАТ                                   | -                            | 1000             | Производитель<br>сельхозпродукции | -           | -             | -      | -            | Российская<br>Федерация, г           | Черновик   | \$        | Код               |   |
| Ê        | Накладные                                        | -                            | 1001             | Производитель<br>сельхозпродукции | -           | -             | -      | -            | 353795<br>ст.Андреевская             | Черновик   | \$        | Наименование      |   |
| B        | Инвентаризация                                   | -                            | 1002             | Производитель<br>сельхозпродукции | -           | -             | -      | -            | ул. Пархоменко д.10<br>кв.13         | Черновик   | ☆         | Роль              | * |
| °ð.      | Применение                                       | 000 "ДИАН"                   | 1003             | Производитель                     | -           | -             | -      | 2903009960   | 164902, Российская                   | Актуально  | *         |                   |   |
| 30       | Места применения                                 |                              |                  | Произволитель                     |             |               |        |              | Российская                           |            |           | orbinniqo         |   |
| <u>ک</u> | Ввоз партий                                      | -                            | 1004             | сельхозпродукции                  | -           | -             | -      | 752406154503 | Федерация,                           | Черновик   | <b>\$</b> | Конт. телефон     |   |
| €£       | Производство                                     | КОГОБУ ШИ ОВЗ<br>ПГТ ОПАРИНО | 1005             | Производитель<br>сельхозпродукции | -           | -             | -      | 4323002098   | 613810, Российская<br>Федерация,     | Отменено   | ☆         | E-mail            |   |
| Ē        | План применения                                  | -                            | 1006             | Производитель<br>сельхозпродукции | -           | -             | -      | 262103486943 | 356195, Российская<br>Федерация,     | Черновик   | ☆         | ИНН               |   |
| E        | Отчёты                                           | -                            | 1007             | Производитель<br>сельхозпродукции | -           | -             | -      | 420210211386 | 652632,<br>Российская                | Черновик   | ☆         | Юридический адрес |   |
|          |                                                  | -                            | 1008             | Производитель<br>сельхозпродукции | -           | -             | -      | -            | Таджикистан<br>г.Душанбе             | Черновик   | ☆         | Статус            | - |
|          |                                                  | 000 "Лаллеманд"              | 1009             | Производитель<br>сельхозпродукции | -           | -             | -      | 7838330232   | г. Москва, ул.<br>Красная Пресня,    | Черновик   | ☆         | Применитъ         |   |
|          |                                                  | -                            | 1010             | Производитель<br>сельхозпродукции | -           | -             | -      | -            | г. Архангельск,<br>Школьная 84/3-115 | Черновик   | ☆         |                   |   |
|          |                                                  | -                            | 1011             | Производитель<br>сельхозпродукции | -           | -             | -      | -            | Российская<br>Федерация,             | Черновик   | ☆         |                   |   |
|          |                                                  | -                            | 1012             | Производитель<br>сельхозпродукции | -           | -             | -      | 366201941164 | Российская<br>Федерация,             | Черновик   | \$        |                   |   |
| ии       | Иванов И.И.<br>ООО «Организация-<br>Отправитель» | -                            | 1013             | Производитель<br>сельхозпродукции | -           | -             | -      | -            | г. Запорожье                         | Черновик   | ☆         |                   |   |
|          |                                                  | 000 "CFC"                    | 1014             | Производитель<br>сельхозпродукции | -           | -             | -      | 3254006001   | 241020, Российская<br>Федерация,     | Черновик   | \$        |                   |   |
|          |                                                  | -                            | 1015             | Производитель<br>сельхозпродукции | -           | -             | -      | 340303916220 | Российская<br>Федерация,             | Черновик   | ☆         |                   |   |

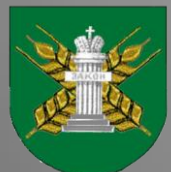

# На сайте Россельхознадзора можно подробно ознакомиться:

- с руководством пользователя (Специальное программное обеспечение. Руководство оператора RU.00495527.SATURN.01-01 34 01);

- с Инструкцией по регистрации ХС и пользователей с помощью ЭЦП;
- с Инструкцией по регистрации производственных объектов;
- с ответами на часто задаваемые вопросы.

Все вопросы и замечания по работе с ФГИС «Сатурн» можно отправлять на почту или по телефону поддержки: <u>saturn@fsvps.ru</u>+7 (495) 649-69-72

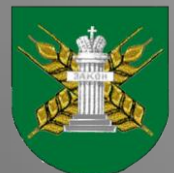

## Прошедшие семинары, размещенные на сайте Россельхознадзора о ФГИС «Сатурн»

• 14 июля 2022 г. состоялся обучающий семинар по вопросам регистрации участников оборота пестицидов и агрохимикатов в ФГИС «Сатурн».

Запись семинара доступна по ссылке: <u>https://youtu.be/xp8jdULFQfE</u>.

 19 июля 2022 г. состоялся обучающий семинар по вопросам оформления ввоза пестицидов и агрохимикатов на территорию Российской Федерации с использованием ФГИС «Сатурн».

Запись семинара доступна по ссылке: <u>https://youtu.be/taUwGIB4jPI</u>.

• 21 июля 2022 г. состоялся обучающий семинар «Работа дистрибьютора в ФГИС "Сатурн"».

Запись семинара доступна по ссылке: <u>https://youtu.be/5lgAMEpSRLQ</u>.

• 26 июля 2022 г. состоялся обучающий семинар «Работа производителя сельхоз продукции в ФГИС "Сатурн"».

Запись семинара доступна по ссылке: <u>https://youtu.be/I4ELrVQLs44</u>.

 28 июля 2022 г. состоялся обучающий семинар «Работа импортера и производителя в ФГИС "Сатурн"».

Запись семинара доступна по ссылке: <u>https://youtu.be/y49XsF31Y1E</u>.

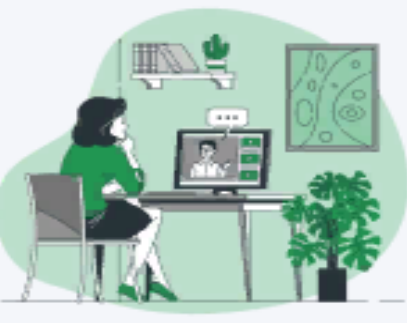

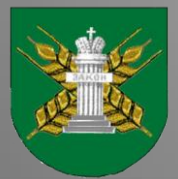

## Кто еще не зарегистрировался, напоминаем!

- Образцы заявлений на регистрацию, а также порядок регистрации хозяйствующих субъектов в Федеральной государственной информационной системе прослеживаемости пестицидов и агрохимикатов (ФГИС «Сатурн») представлены на сайте Россельхознадзора и на сайте Североморского межрегионального управления Россельхознадзора.
- Для работы в ФГИС «Сатурн» необходимо пройти регистрацию в первом «Цербер». Хозяйствующие субъектов компоненте ΜΟΓΥΤ сами зарегистрировать свою организацию и производственные площадки (кадастровые номера земельных участков и склады для хранения пестицидов агрохимикатов). После самостоятельной регистрации необходимо И подтверждение производственных площадок Управлением. Для ЭТОГО заявление с номером заявки на регистрацию следует направлять по электронной почте в отдел земельного надзора: <u>rsn29zem@yandex.ru</u> с последующим направлением по почте в адрес Управления: 163000, г. Архангельск, пр. Ломоносова, д. 206.

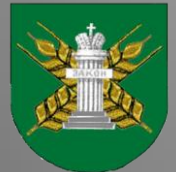

## Кто еще не зарегистрировался, напоминаем!

- Также регистрацию хозяйствующих субъектов проводит специалист отдела земельного надзора Североморского межрегионального регионального управления Россельхознадзора по заявке установленного образца.
- Заполненную по шаблону заявку требуется направить в Североморское межрегиональное управление Федеральной службы по ветеринарному и фитосанитарному надзору (отдел земельного надзора) по адресу:
- г. Архангельск, пр. Ломоносова д. 206.
  Тел.: 8 (8182) 65-37-77

Email: <u>rsn29zem@yandex.ru</u>

• Чтобы проверить, прошла ли регистрация, нужно зайти на «Цербер» в личный кабинет: там будет видно, в каких статусах находятся данные по тем или иным объектам. При задержках необходимо уточнять в территориальном управлении на каком этапе обрабатывается заявка и подтверждаются объекты.

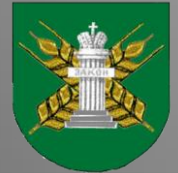

### Что необходимо для регистрации

- Сначала подается заявка на регистрацию в "Цербере" по специальной форме. Выбирается тип субъекта — юр. лицо или ИП — и указывается ИНН. Далее вводятся данные о поднадзорных объектах пользователя. Также если арендован, например, склад, то вполне вероятно, что такая площадка уже была зарегистрирована: тогда можно уточнить номер в системе и ввести его сразу — или найти его по адресу площадки. Еще уточнение, о котором просят сотрудники: при регистрации земельных участков их кадастровые номера указываются прямо в названии объекта.
- В рамках одной заявки можно ввести данные о нескольких объектах: регистрируются все поднадзорные объекты, даже если они расположены в разных регионах все нужные территориальные управления Россельхознадзора увидят заявку.
- При регистрации нужно обязательно указывать электронную почту: на нее придет оповещение, что заявка сформирована и отправлена в территориальное управление, и только оттуда придут реквизиты для входа в личный кабинет.
- Кроме данных об объектах, нужен пользователь, так как реквизиты выдаются на определенное лицо. Поэтому необходимо зарегистрировать одного или нескольких администраторов — ответственных лиц, которые будет самостоятельно прикреплять сотрудников организации и управлять списком пользователей. Если один из администраторов, например, увольняется из предприятия, то другой может удалить его учетную запись; также можно обратиться в территориальное управление с просьбой поменять администратора в системе.

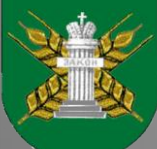

- Все вопросы и замечания по работе с ФГИС «Сатурн» можно отправлять на почту или по телефону поддержки:
- <u>saturn@fsvps.ru</u>+7 (495) 649-69-72
- Если возникает ошибка в сервисе авторизации «Цербера» (не грузится, нельзя войти), то можно обратиться в соответствующую техническую поддержку.
- Email технической поддержки «Цербера»: <u>cerberus@fsvps.ru</u>
- Телефон: (4922) 62-99-29

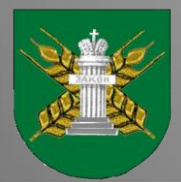

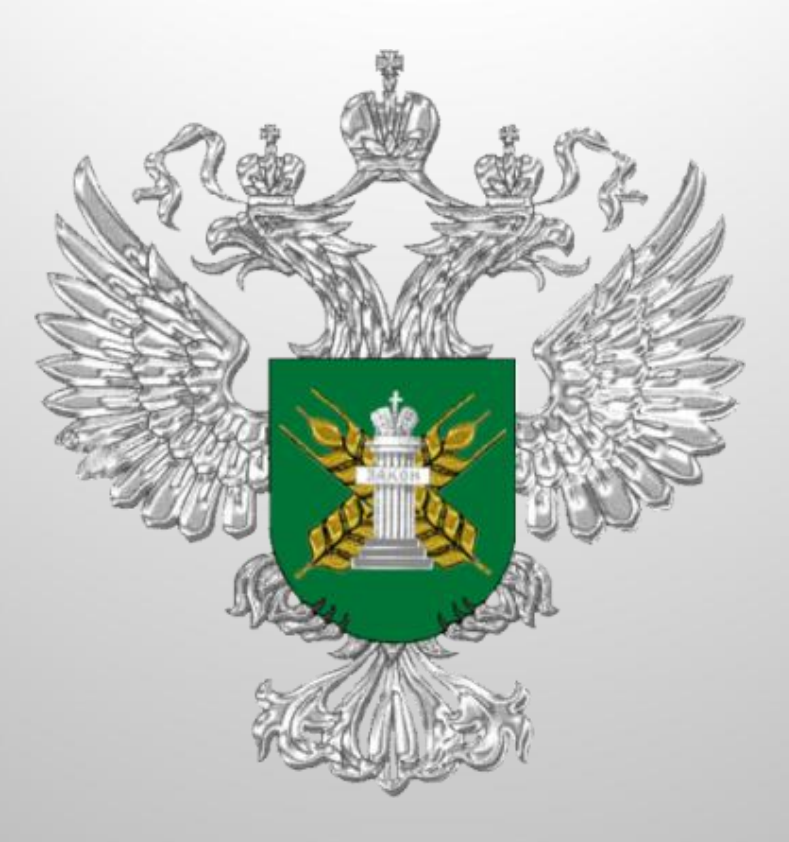

## Благодарю за внимание!

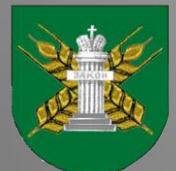